# PatSnap智慧芽 智慧芽专利地图分析使用手册

本手册的最终解释权归智慧芽信息科技(苏州)有限公司所有

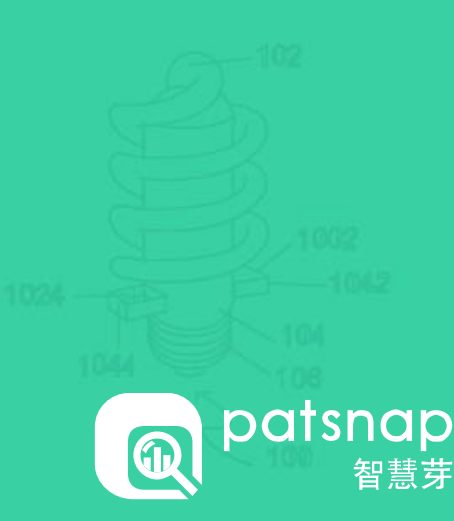

| 一/ 地图入门  | 3 |
|----------|---|
| 1.1 地图简介 | 4 |

| 二/ 地图操作          | 5  |
|------------------|----|
| 2.1 <u>数据设置</u>  | 6  |
| 2.2 <u>分组设置</u>  | 7  |
| 2.3 <u>文本匹配</u>  | 8  |
| 2.4 <u>二次过滤</u>  | 9  |
| 2.5 <u>动画展示</u>  |    |
| 2.6 <u>自定义设置</u> | 11 |
| 2.7 <u>功能按钮</u>  |    |

## Chapter 1 一/ 地图入门

1.1 地图简介

### 一/ 地图入门

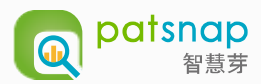

#### 1.1 地图简介

- PatSnap专利地图为PatSnap旗下产品,历经多年精心打造和优化,成为众多企业、律所、代理机构、大学、政府与科研院所研发人员做专利分析的优质 推荐工具。
- 专利地图是企业在进行知识产权分析时可采用的高级工具,她可以帮助企业找出市场发展趋势,竞争对手研发动态和潜在商业机会等非常有价值的信息。
- 专利地图可以将您的竞争对手和潜在竞争者以列表的形式呈现。
- 专利地图使您能够追踪到客户、市场、和技术的需求。
- 专利地图能帮您洞察到您竞争对手的战略方向和今后将推出的新品。
- 专利地图中可视的技术空白区域可以有效的为您企业的研发方向和专利申请出谋划策。
- 专利地图可以让您了解到您所拥有的专利组合在市场上的风险和机会。

## Chapter 2 二/ 地图操作

2.1 <u>数据设置</u> 2.2 <u>分组设置</u> 2.3 <u>文本匹配</u> 2.4 <u>二次过滤</u> 2.5 <u>动画展示</u> 2.6 <u>自定义设置</u> 2.7 <u>功能按钮</u>

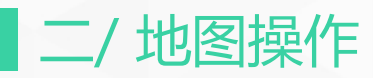

#### 2.1 数据设置

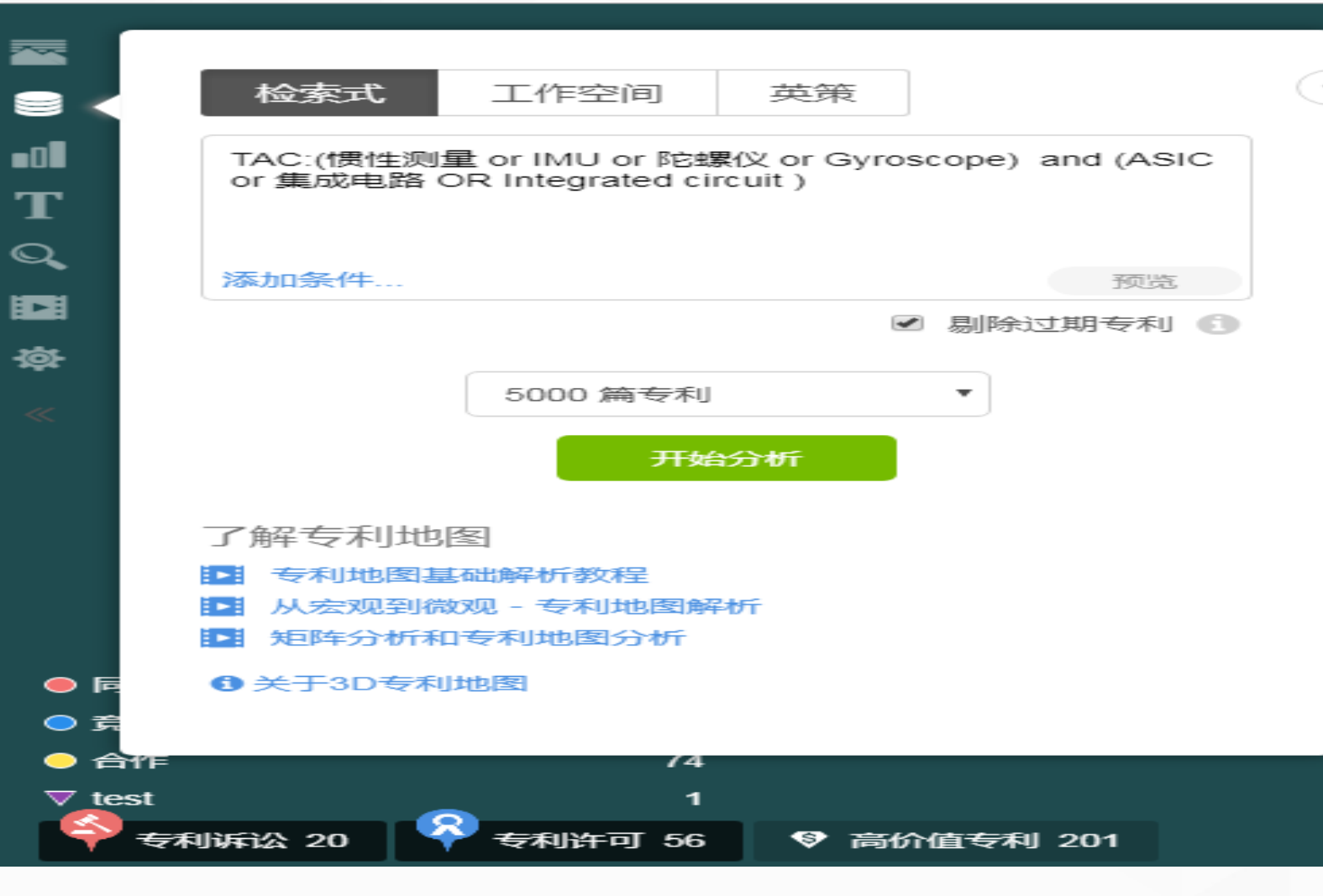

【1】点击 😂 按钮调整所需分析的"数据内容"与 分析的"条目数"; [2] 此处可以选择地图 英策 检索式 工作空间 分析数据源; 【3】点击蓝色字体"添加条件"可以对所需要做地 图分析的检索式进行二次编辑; 【4】 剔除过期专利 ① 勾选这里可以在做地图分 析时剔除过期的专利 (Patsnap目前已包含25个国家 的过期专利数据: AU/CA/CH/CN/DE/DP/ES/FI/FR/GB/HK/IN/IT/JP /KR/MO/NL/NO/NI/PL/RU/SE/SG/TW/US);

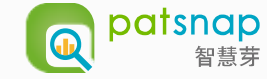

#### 2.2 分组设置

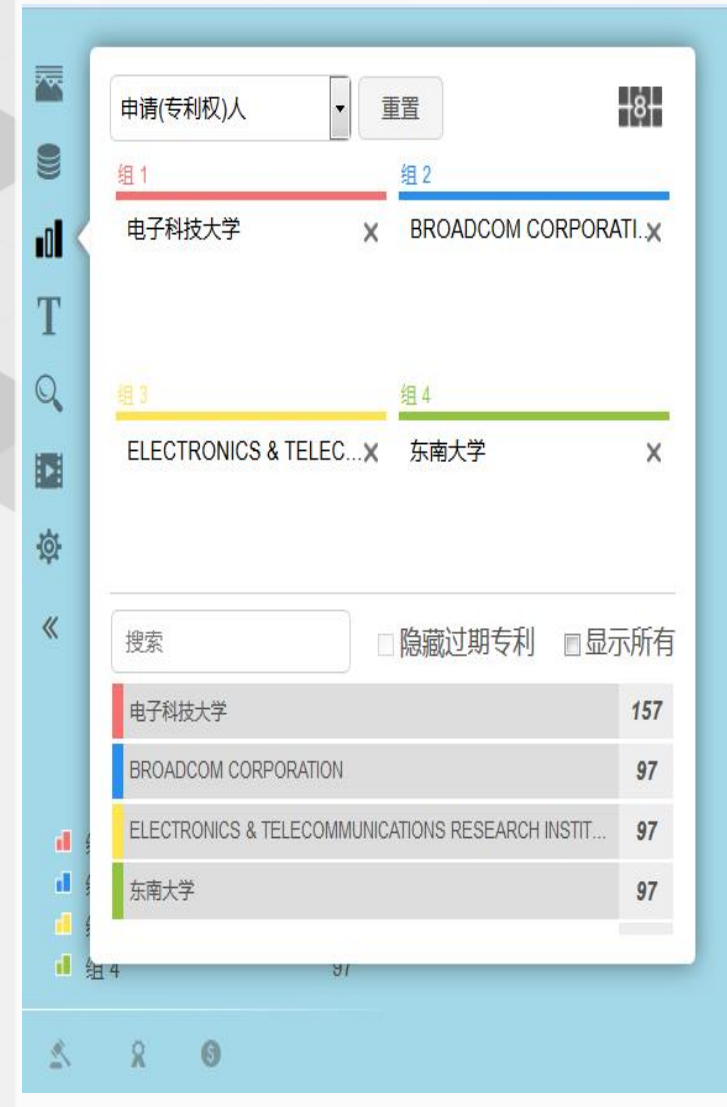

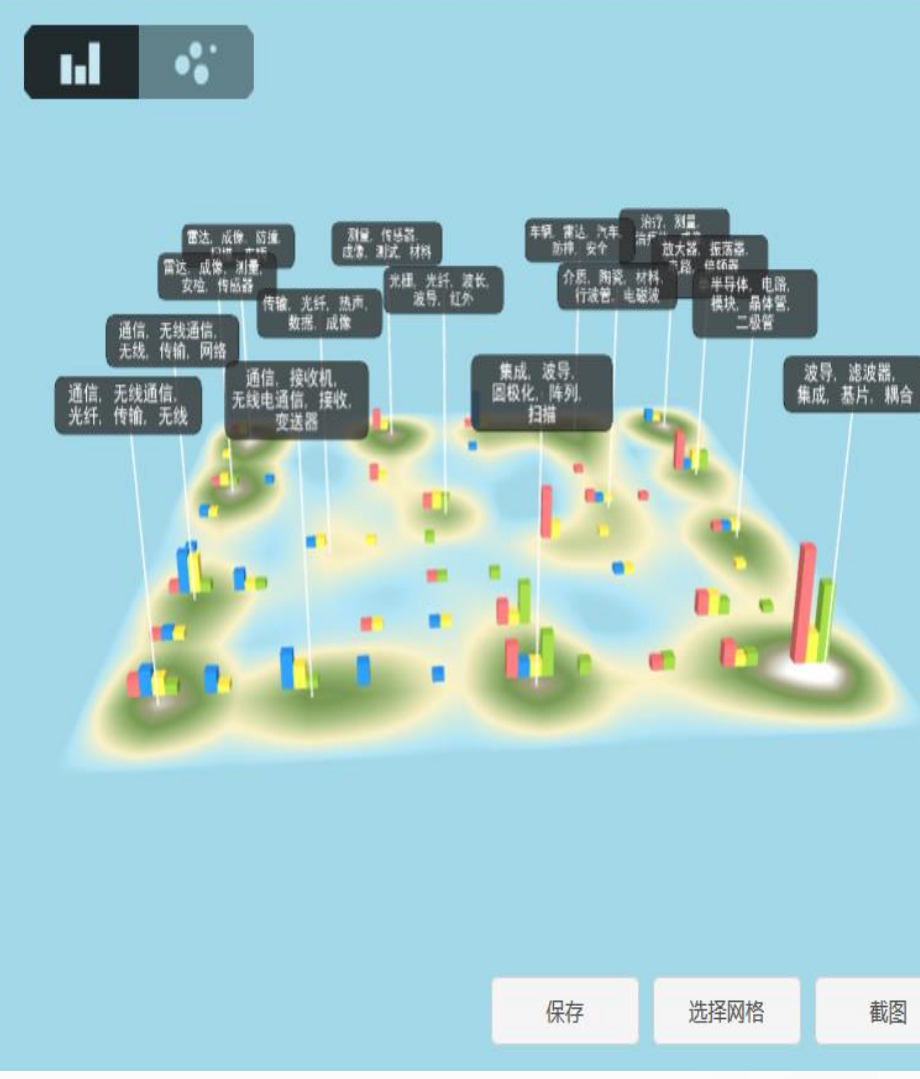

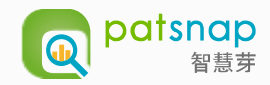

【1】左边截图中,山峰区表示专利聚集区,海 洋区表示专利比较少的区域;

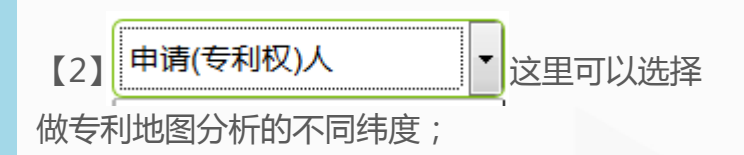

【3】左边截图中的"组1"、"组2"、"组 3"、"组4"可以按照自己需求放入同行或者 竞争对手的公司名称;

【4】 <sup>搜索</sup> 此方框输入您 希望过滤的内容可以把您想要过滤的内容一次性 全部找出来;

【5】右下角可以选择保存静态的分析地图、或 者选中地图分析的网格;

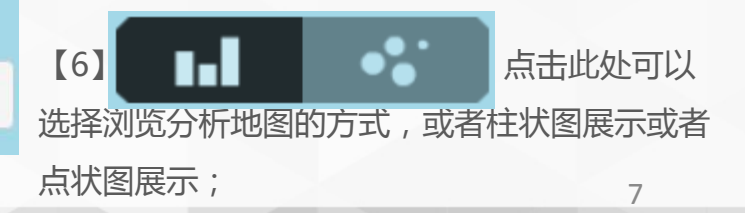

#### 2.3 文本匹配

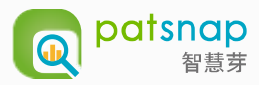

••• ~~ 9 通信,接收机, 干线电通信,接收, ·通信, , 无线 通信 无线通信 雷达,成像,测量, 安检,传感器 无传输,光钎,热声 雷达,成像,防撞, 扫描,车辆 集成. 波导. 0 光栅,光纤,波长, 波导,红外 测量, 传感器, 成像, 测试, 材料 添加文本 T 介质,陶瓷,材料, 行波管,电磁波 T 车辆, 雷达, 汽车, 防撞, 安全 Q 放大器. 振荡器. ▶ 毫米波雷达 电路, 倍频器, 单片 治疗,测量, 治疗仪,成像, 10 × milli-meter wave 超声 愈 6.5 ●编辑 會删除 « 41 157 97 1 组2 43 97 1 组4 97 ▼ 毫米波雷达 保存 \$ 8 0

【1】点击"T"字按钮的"添加文本",可以 在地图中自由匹配技术方案寻找近似专利;

【2】如果有匹配结果会在地图中以倒三角的方 式呈现出来;

#### 2.4 二次过滤

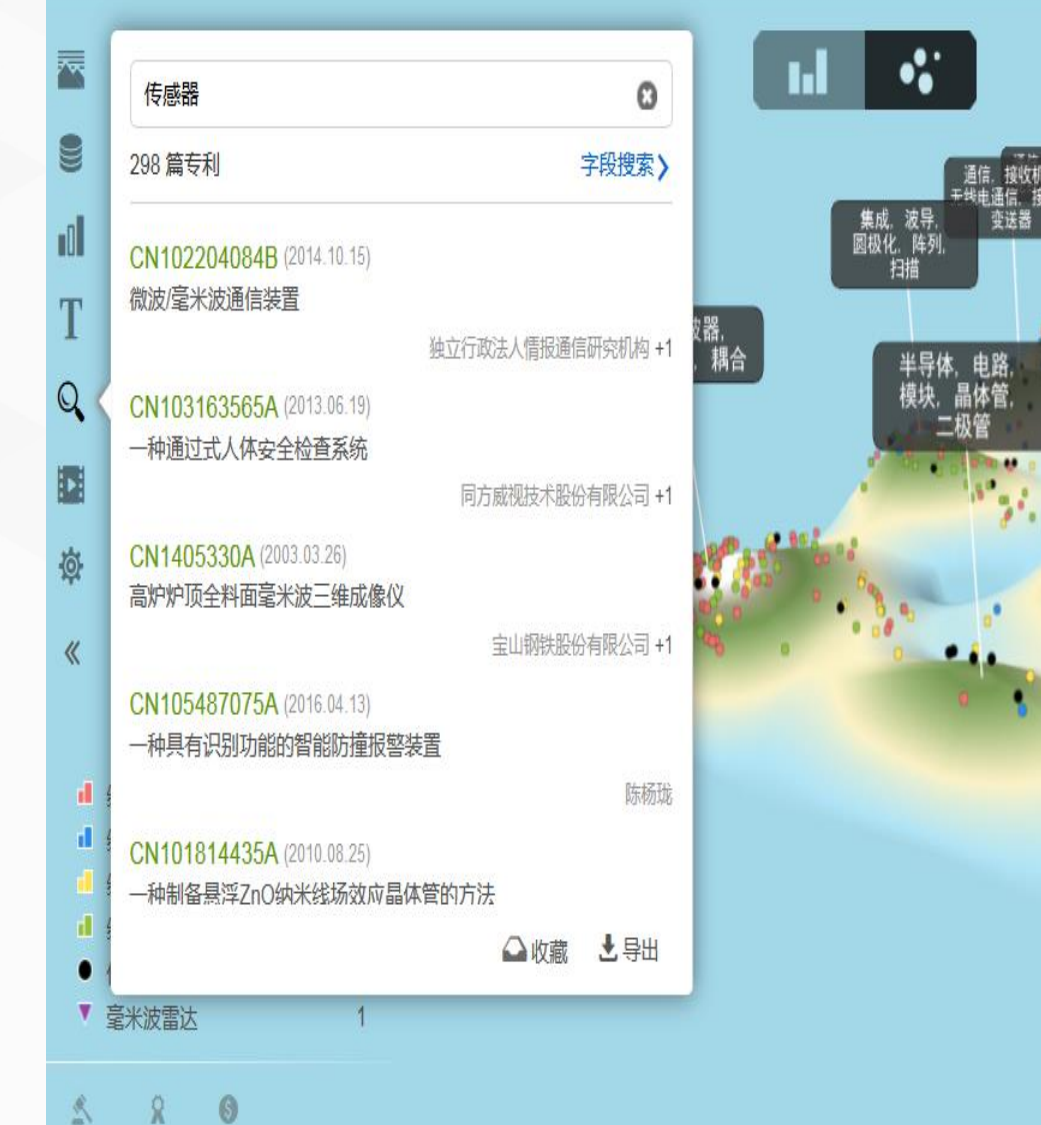

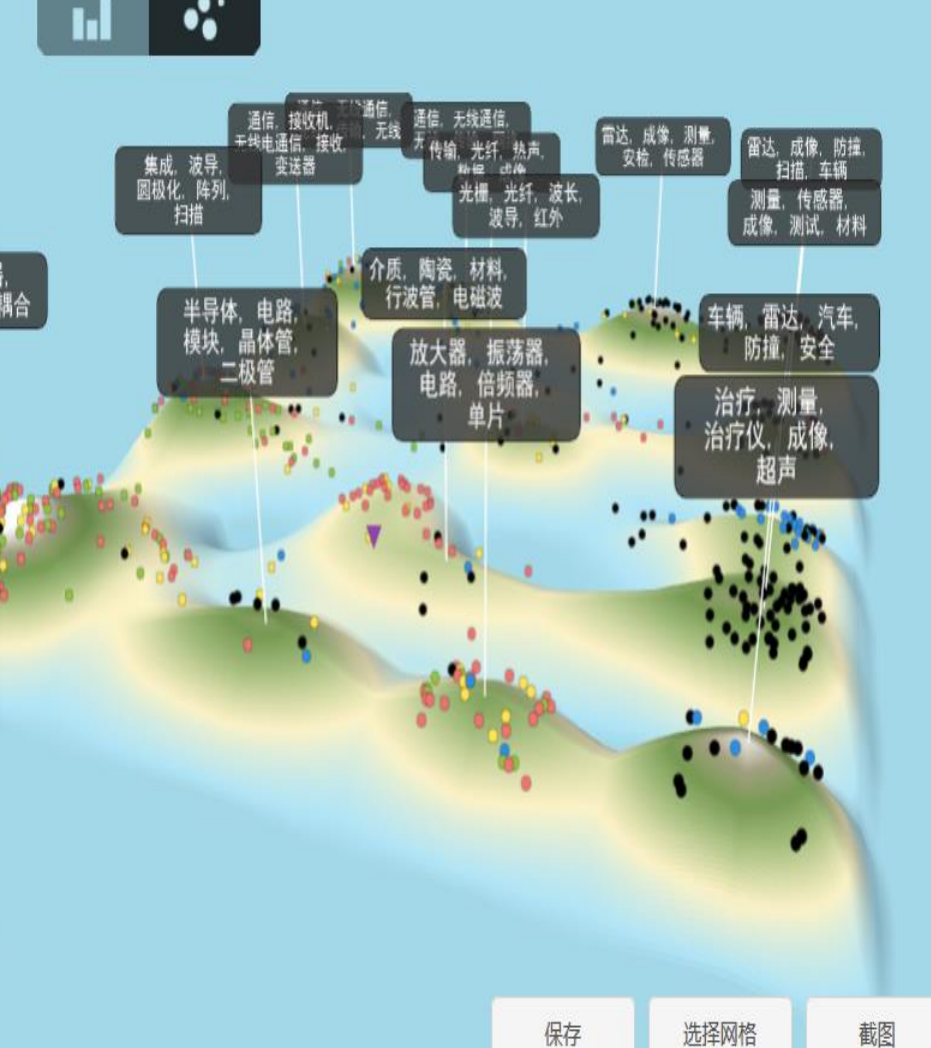

patsnap <sub>智慧芽</sub>

【1】截图中放大镜的按钮表示可以在地图中自由 二次过滤,如果有结果,就会在图中用黑色小点标 记出来;

【2】图中"字段搜索"的意思是自定义二次过滤时候的过滤字段,方便更加精准的进行二次过滤;

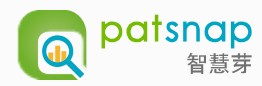

#### 2.5 动画展示

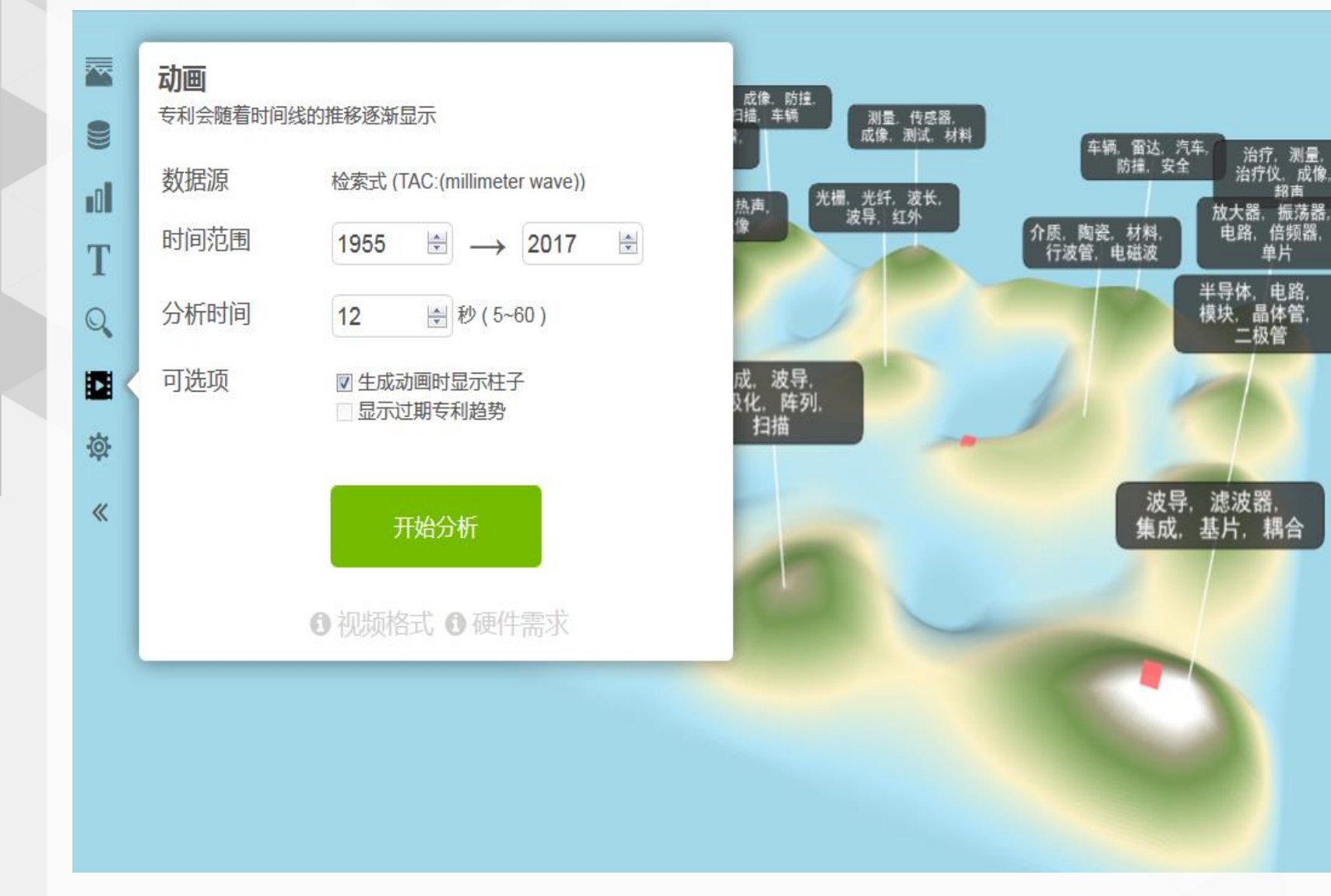

【1】动画展示可以支持针对已经分析出来的地 图进行时段选择和时间分析的动态演示,可插入 本地PPT或者word方便做演示;

治疗,测量, 治疗仪,成像,

单片

二极管

認高

【2】在进行动态演示的时候可以把之前对专利 地图的分组也展示出来,且支持显示过期专利;

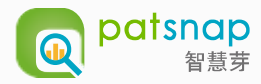

#### 2.6 自定义设置

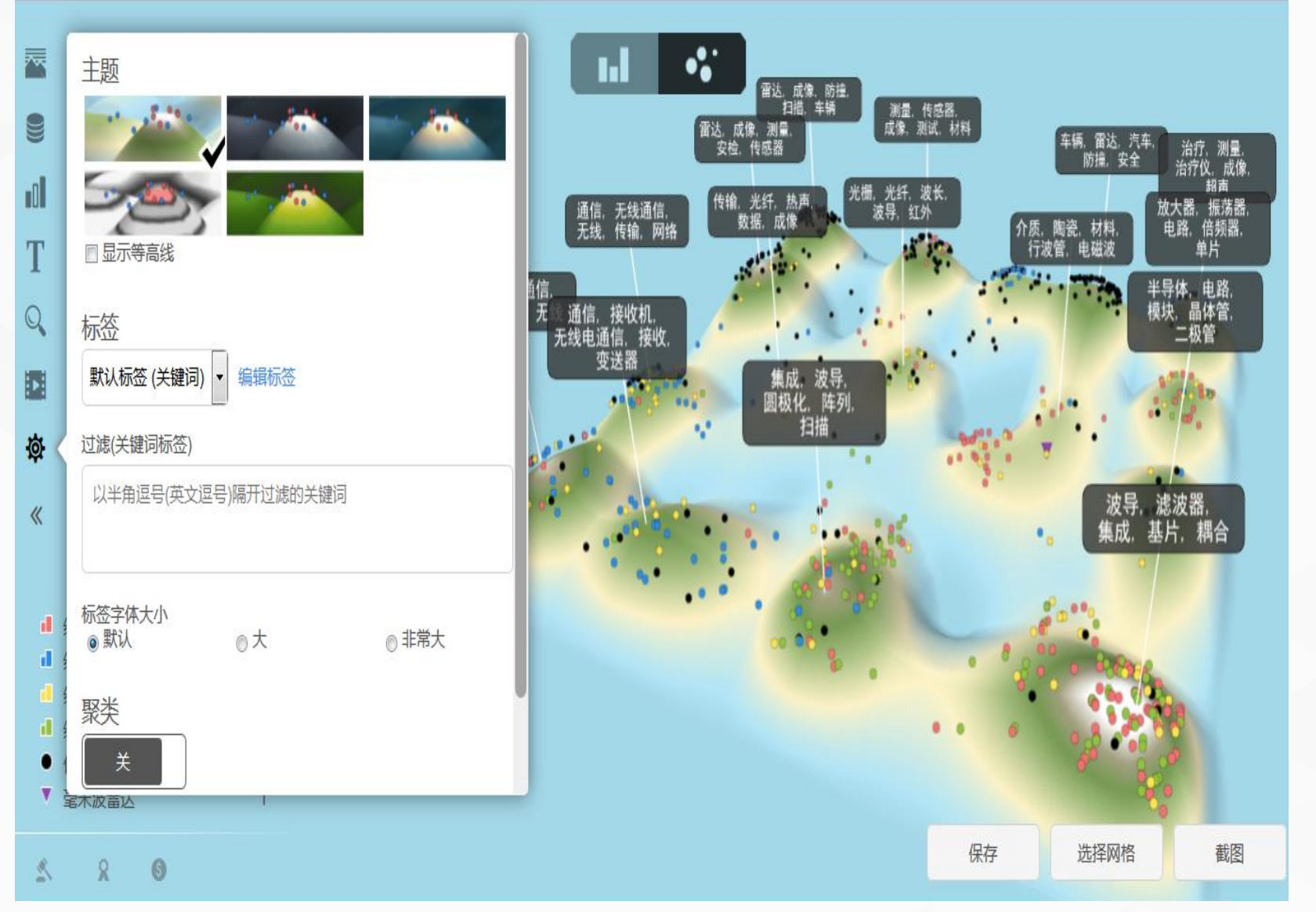

【1】设置按钮里面可以针对地图分析的:主题、 标签、聚类、显卡设置等进行人性化的自定义设 置;

【2】主题:选择地图展示的颜色和形式;

【3】标签:设置地图标签词按照关键词频率展示还是按照NBER行业分类展示;

【4】聚类:地图展示时是否展示不同专利聚类的不同颜色;

【5】显卡设置:电脑展示地图的各种功能,尤 其针对低版本低配置的电脑;

注:此页面的过滤,地图标签词中需要过滤掉 的标签词 2.7 功能按钮

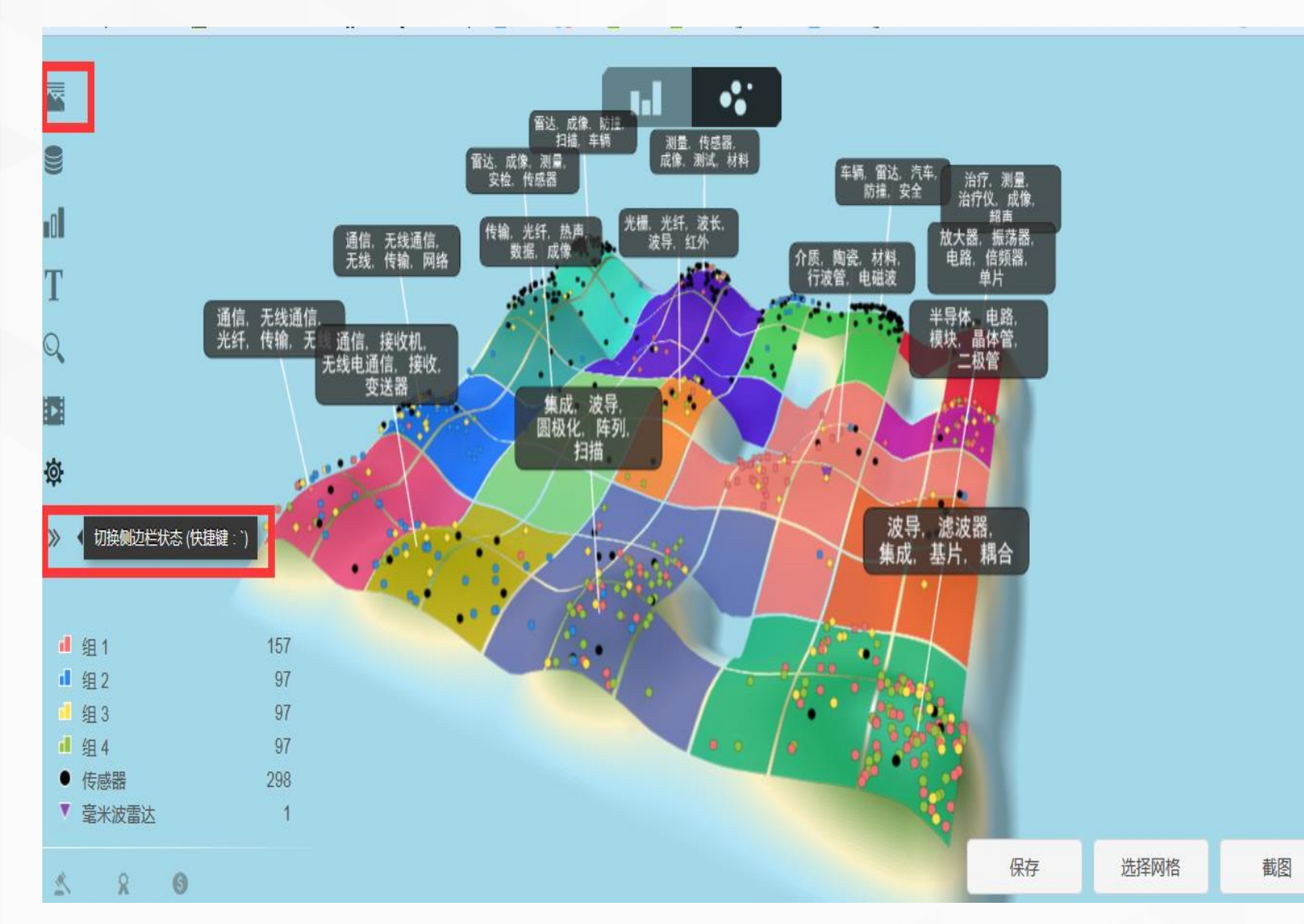

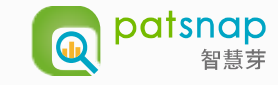

【1】 **本** 点击此按钮可以查看自己已保存的 静态地图分析和别人分享给自己的静态地图分析;

【2】 >>> 点击此按钮可以根据自己需要收起 或者展开整个地图分析左边一列工具栏;

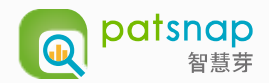

## 想了解更多关于PatSnap的信息

PatSnap官网地址: <u>https://analytics.zhihuiya.com/</u>

PatSnap专利学院网址: <u>http://x.patsnap.cn/</u>

客服热线:400-694-448

服务邮箱: <u>support@patsnap.com</u>

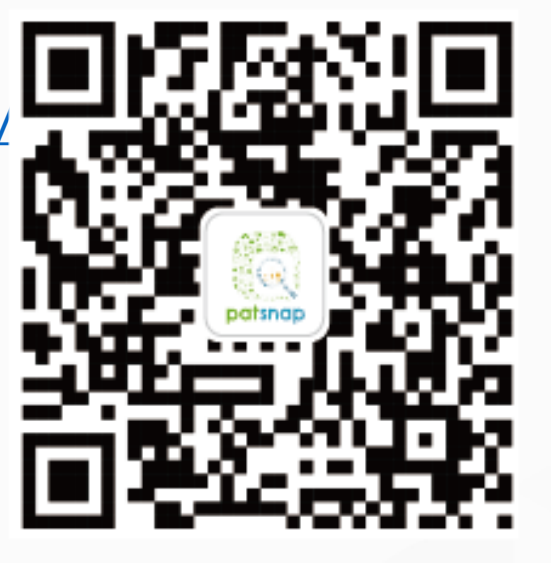

扫一扫,关注我们